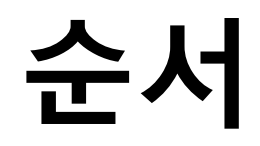

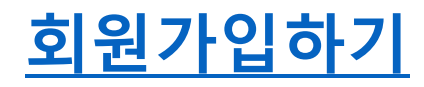

상담사이트에 회원가입하는 방법을 알려드립니다.

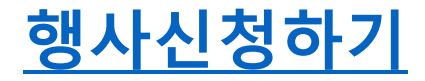

2025 대구국제뷰티 EXPO 구매상담회 행사 신청 후 정보 기입 방법을 알려드립니다.

### <u>상담신청 용어 설명</u>

3가지의 신청상태를 세부적으로 알려드립니다.

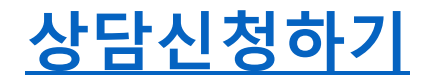

상담을 원하는 MD에게 상담 신청하는 방법을 알려드립니다.

## 회원가입하기

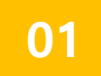

상담사이트에 접속해주세요 <u>https://www.dream-matching.net/</u>

02

오른쪽 상단의 회원가입 버튼을 클릭해주세요

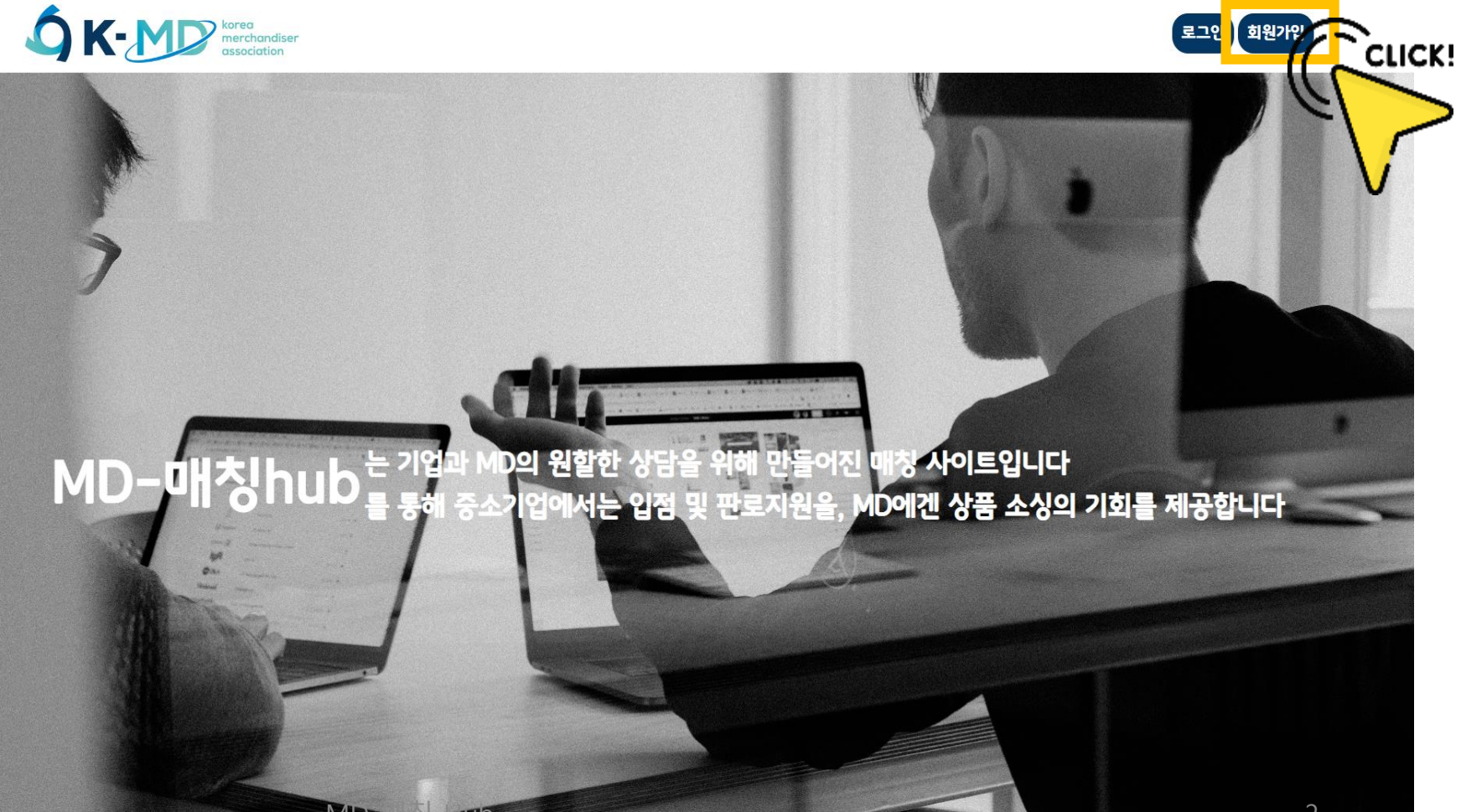

MD-매칭 Hub

회원가입 페이지를 작성 후 회원가입 버튼을 눌러주세요

04

05

회원가입 완료!

기업 클릭 후 회원가입해주세요

03

# 회원가입하기

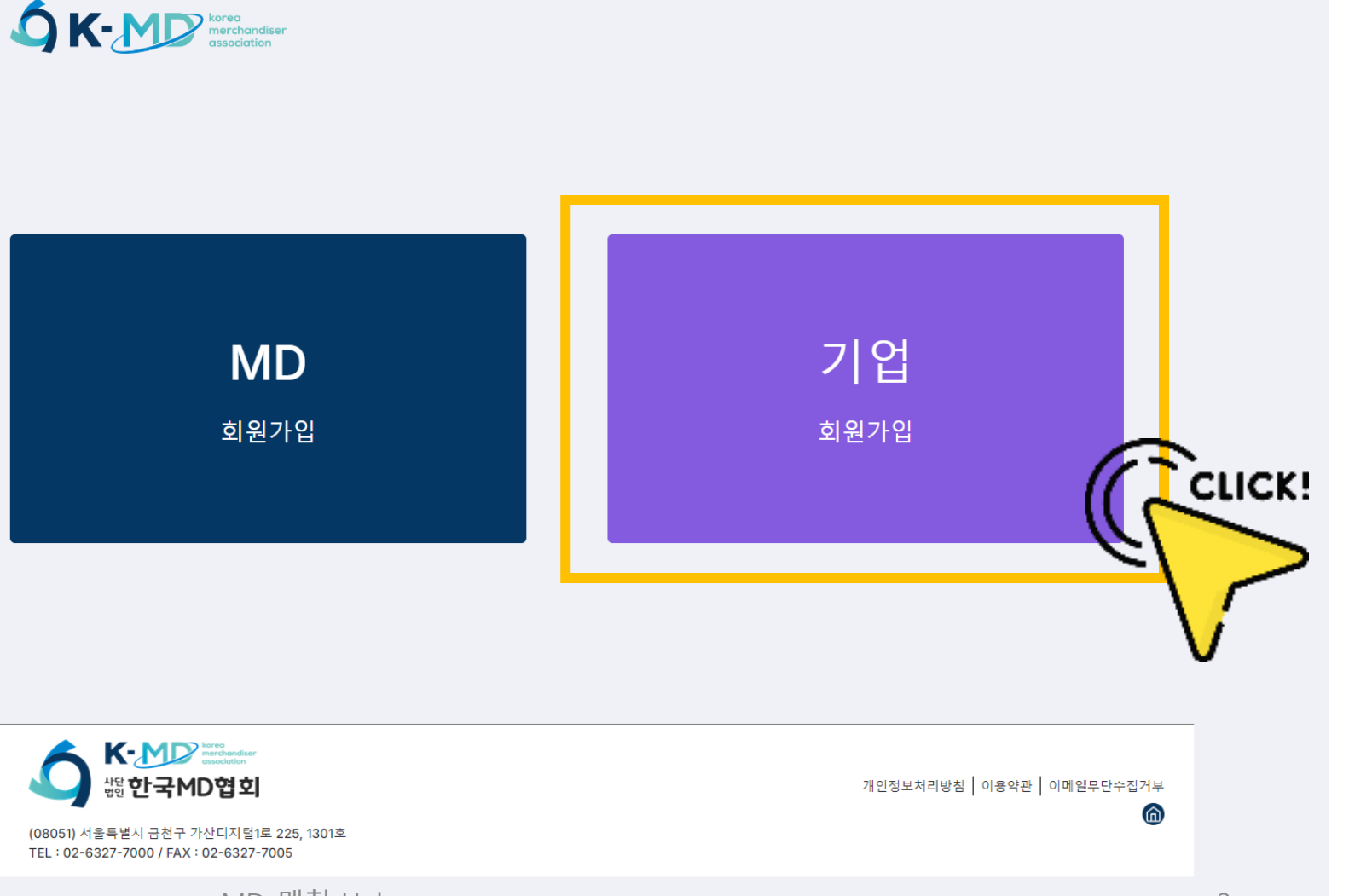

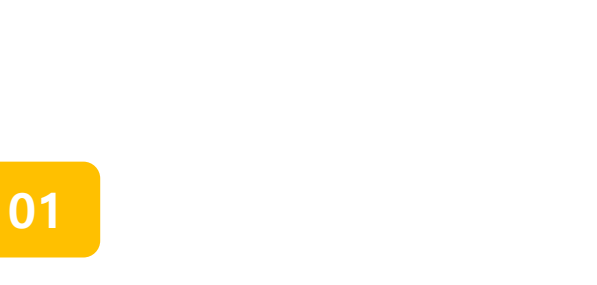

행사신청하기

회원 가입 후 '2025 대구국제뷰티엑스포 구매상담회' 행사 이미지 클릭하세요

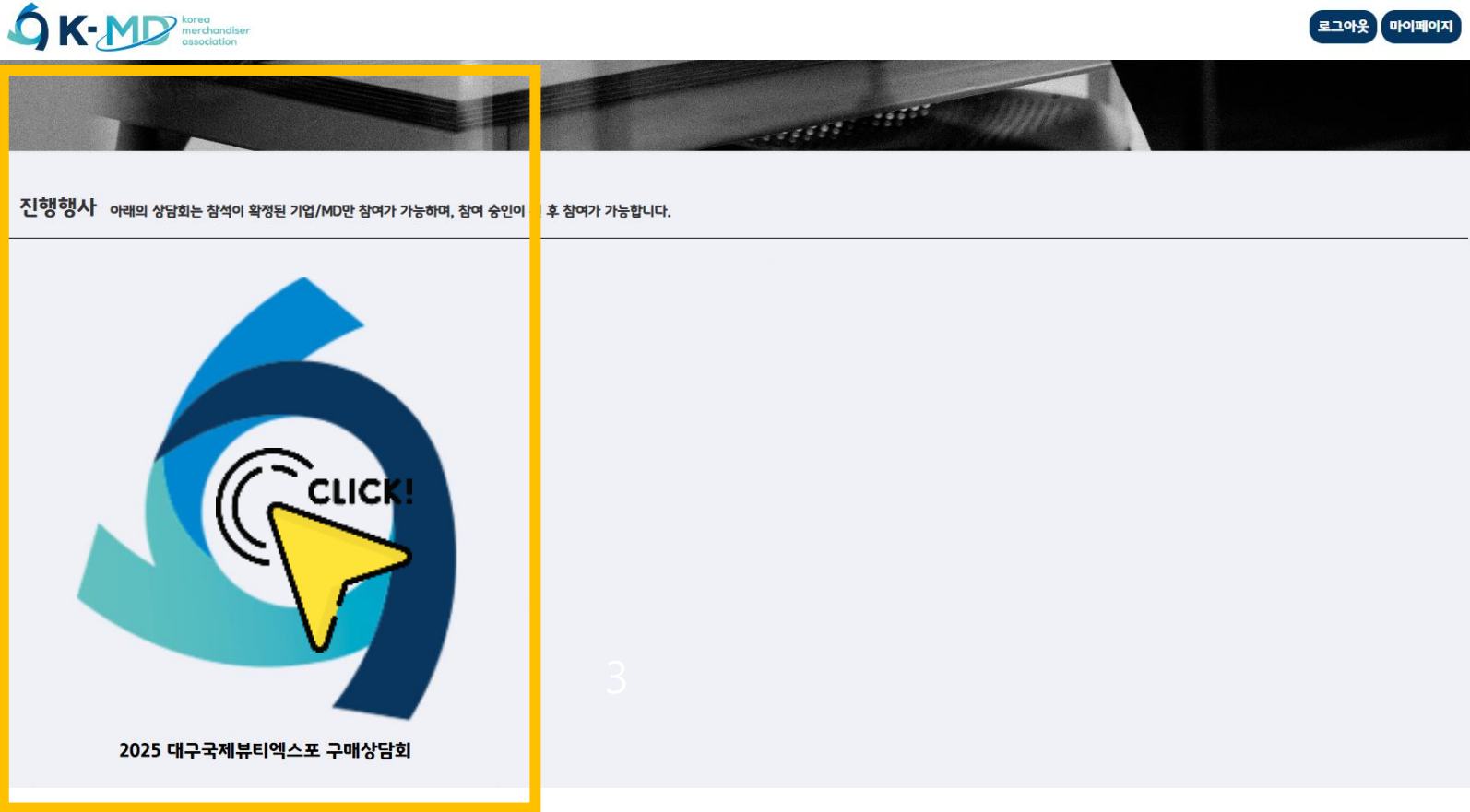

MD-매칭 Hub

#### 행사신청 후 관리자가 승인할 때까지 잠시 기다려주세요!

행사 신청 버튼을 클릭하세요

작성을 마치셨으면

03

행사신청 정보를 기입하고 상담날짜와 상담시간을 꼭 설정해주세요

02

# 행사신청하기

所 히샤느 이용자의 개이정부 수진 및 이용에 대하여 개벽적인 토의록 받고 있습니다. 이용자의 개이정부 수진과 과려하여 히샤의 히워 가인적차 중 개이정부처리받침 및 이용 약과의 내용에 대해 등의 적차록 마려하고 있

개인정보 수집

(사)한국MD협회 (이하 '회사')는 귀하의 개인정보 보호를 위하여 「정보통신망 이용촉진 및 정보보호 등에 관한 법률」, 「개인정보 보호법」 등 개인정보 보호 법령을 준수하고 있습니다. 해당 방침은 관련 법률 및 정부 지침의 변경과 회사의 약관 및 내부방침 변경에 따라 변경될 수 있으며, 이를 변경하는 경우에는 이용자에게 사이트 및 이메일 등의 수단으로 변경 내용을 고지합니다.

개인 정보 처리 방침 [ 개인정보 취급 약관 ]

#### ■ 정보 활용 동의

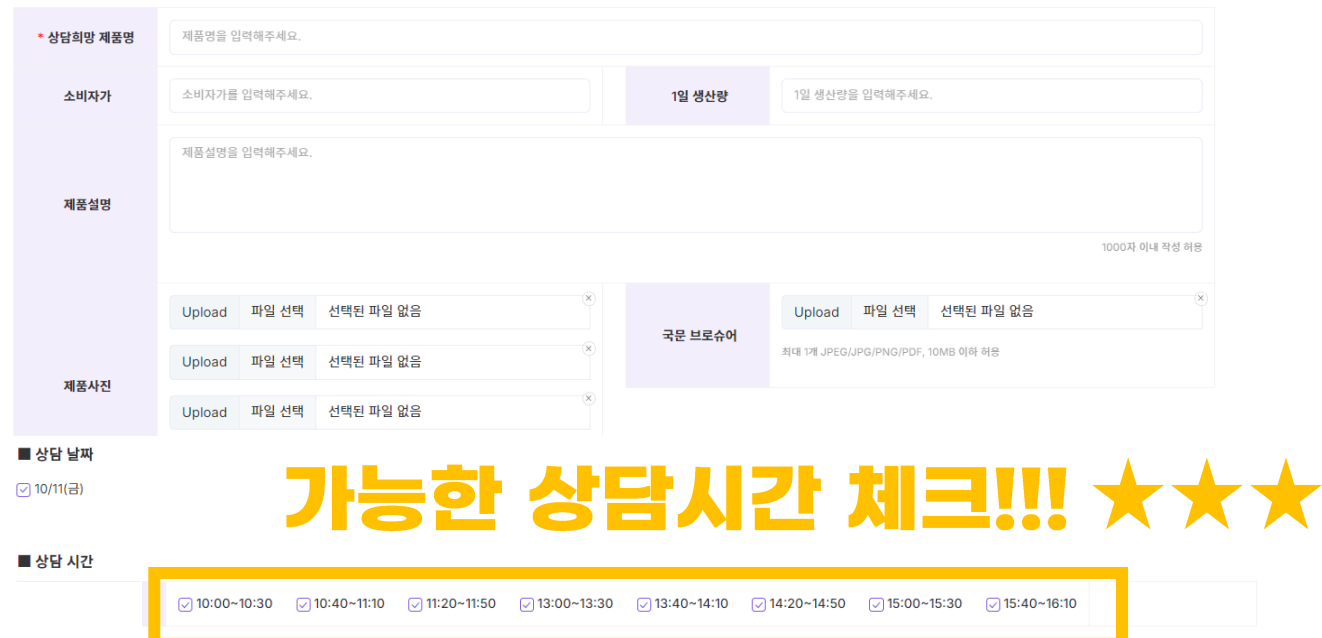

#### ■ 제품 정보

| * 카테고리<br>중복선택가능      | 🗌 수산물(상 | 생물) 🗌 가공식품 | □ 조미료 [  | 건강식품  | □ 주류   □ 기티 | ł      |       |    |  |
|-----------------------|---------|------------|----------|-------|-------------|--------|-------|----|--|
| * 상담희망 유통채널<br>중복선택가능 | 🗌 흠쇼핑   | 🗌 소셜오픈마켓   | ○ 온라인종합몰 | □ 전문몰 | 폐쇄·복지몰      | 🗌 대형마트 | 🗌 백화점 | 기타 |  |

#### ■ 기업 정보

CLICK!

🗌 정보 활용에 동의합니다

행사 신청

# 상담신청 용어 설명

### 기업과 MD가 서로에게 상담신청을 해요 상담신청의 종류는 3가지가 있어요

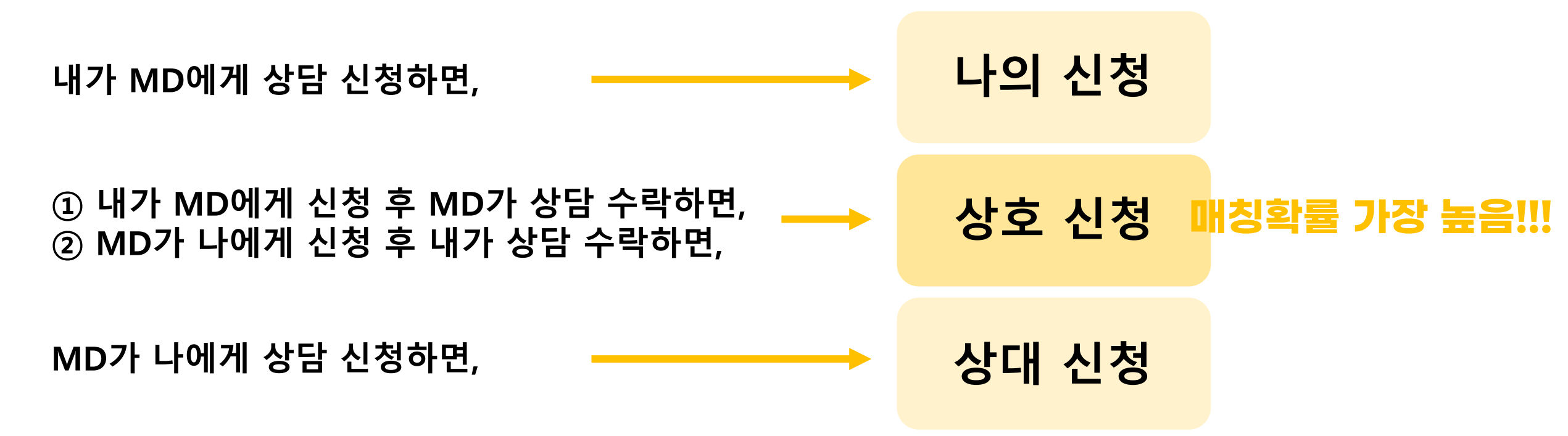

### 02 마이페이지 클릭 후 상담신청 버튼을 눌러주세요

승인이 완료되면

클릭하세요

로그인 후 행사이미지를

01

**८ К-МР** व्याप्ता इ. ए. २ мD खेब ତ [] 🥥 info Ξ 메인 命 메인 행사신청현황 🕝 마이페이지 참가정보 행사명 신청기한 현황 상담신청 ICK! 2024-09-02 09:00:00 ~ 2024-10-04 17:00:00 승인 상담가능시간 설정 ; 공지사항 상담신청 주선결과 확인 🔒 로그아웃 구분 상호 신청 상대방 신청 나의 신청 합계 주선확정 0 0 0 0 주선대기 0 0 0 0

MD-매칭 Hub

## 상담신청하기

# 상담신청하기

03

| 관심있는 № | ND의   |
|--------|-------|
| 상세정보를  | 클릭하세요 |

| র্ব <sup>K</sup> -MP মাজনাল<br>র টেব্বMDগ্রিয় | Ξ |              |        |         |       |                     | ତ 🖸 🧳 TEST2       |
|------------------------------------------------|---|--------------|--------|---------|-------|---------------------|-------------------|
|                                                | c | 바이페이지 » 상담신청 |        |         |       |                     | 메인으로              |
| 습 메인<br>ⓒ 마이페이지 ~                              |   | 참가 정보        |        | 상담 신청   | 신청 현황 | 주선 결과               | 상담가능시간 설정         |
| - 참가정보<br>• 상담신청<br>• 신청현황                     |   | ■ 상담 신청      |        |         | 장석일자  | ✓ 업태 ✓ 카테고리 ✓ 기업명 3 | 검색 검색             |
| ◦ 주선결과<br>◦ 상담가능시간 설정                          |   | 업태           | 회사명    | 상담 가능날짜 | 카테고리  | 주요소상품목              | 상세정보              |
| ≔ 공지사항                                         |   |              | A회사    |         | 수산물   |                     | 상세정보              |
| ▲ 로그아웃                                         |   |              | B회사    |         | 가공식품  |                     | 상세정보              |
|                                                |   |              | C회사    |         | 젓갈    |                     | 상세정보              |
|                                                |   |              | D회사    |         |       |                     | 상세정보              |
|                                                |   |              | E회사    |         | -     |                     |                   |
|                                                |   |              | F회사    |         | -     | 주요 소싱품목             |                   |
|                                                |   |              | G회사    |         |       | 화장품                 | 상세정보              |
|                                                |   |              | H회사    |         |       |                     | 상세정보              |
|                                                |   |              | I회사    |         |       |                     | 상세정보              |
|                                                |   |              | ₩까Ო-매칭 |         | -     |                     | 용 <sup>상세정보</sup> |

### 상담을 원하는 MD에게 상담신청을 눌러주세요

04

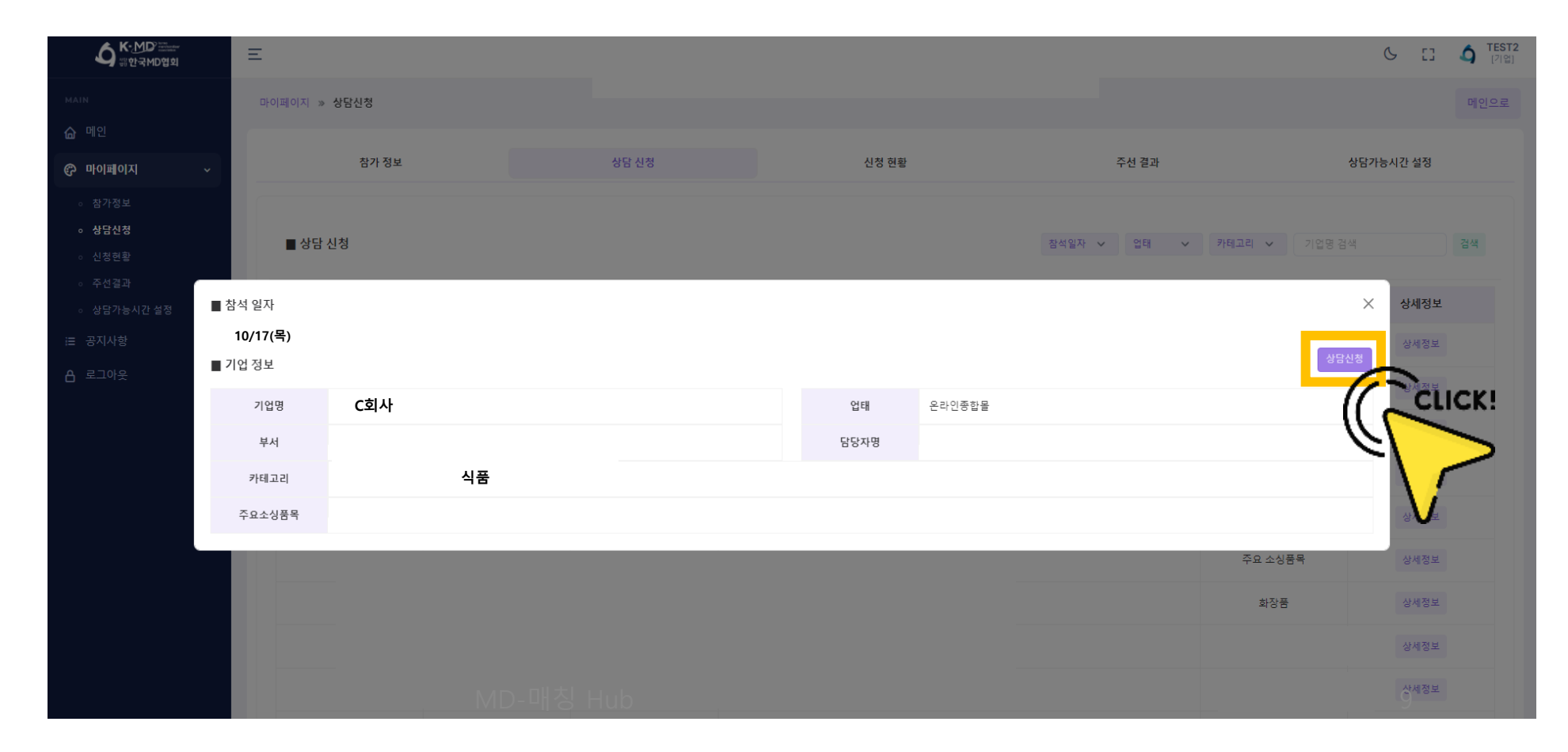

### 최대 8건까지 상담신청 가능해요!

## 상담신청하기

| MD- | 칭H | lub |
|-----|----|-----|
|-----|----|-----|

#### 상담신청 완료 후 신청현황을 확인해주세요

05

| 아이페이지 : | » 신청현황 |     |      |       | _  |       |       | 메인으로            |
|---------|--------|-----|------|-------|----|-------|-------|-----------------|
|         | 참가 정보  |     | 상담신청 | 신청 현황 |    | 주선 결과 | ę     | 상담가능시간 설정       |
|         |        |     |      |       |    |       |       |                 |
|         | #      | 회사명 | 카테고리 | 업태    | 주화 | 신청상태  | 기능    | 우선순위            |
|         | 5      | A회사 |      |       |    | 나의 신청 | 신청취소  | ▲ 4 ▼           |
|         | 4      | B회사 | -    |       |    | 나의 신청 | 신청취소  | ▲ 3 ▼           |
|         | 3      | C회사 | -    |       |    | 나의 신청 | 신청취소  | ▲ 2 ▼           |
|         | 2      | D회사 |      |       |    | 상호 신청 | 신청취소  | ▲ 1 ▼           |
|         | 1      | E회사 | -    |       |    | 상대 신청 | 수락 거절 |                 |
|         |        |     |      |       |    |       |       | Previous 1 Next |

상담신청하기

Ξ

10

ତ [] 🇳 TEST2 [기업]

MD-매칭 Hub

### 상담 우선순위를 조정해주세요 화살표로 조절가능해요

06

마이페이지 » 신청현황 메인으로 신청 현황 참가 정보 상담 신청 주선 결과 상담가능시간 설정 회사명 카테고리 업태 신청상태 기능 우선순위 주요소싱품목 # 5 나의 신청 신청취소 A회사 🔺 4 🔻 -B회사 4 -나의 신청 신청취소 🔺 3 🔻 3 C회사 나의 신청 신청취소 🔺 2 🔻 2 D회사 상호 신청 CLICK 신청취소 E회사 1 상대 신청 수락 거절 Previous 1

**(**기업]

S 53

11

상담신청하기

Ξ

## 상담신청하기

### 상호신청이 되었더라도 상담확정은 아니며, 기업당 평균 3~4회만 상담 진행돼요!

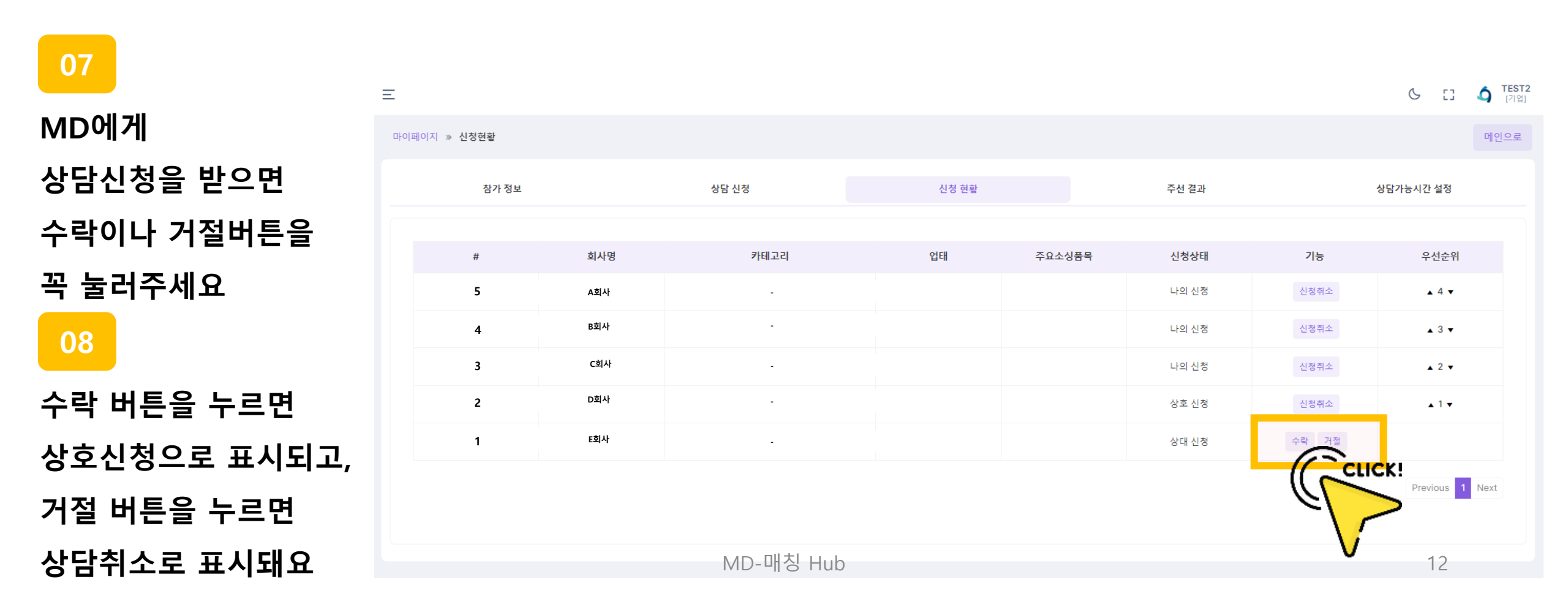